# ىلع 2 ةقبطلا عضو يف Bonjour نيكمت SX500 Series Stackable Switches تالوحملا

#### فدەلا

ليمعك لوحملا موقي .ةيلحملا ةكبشلا ىلع تامدخلا فاشتكال ةقيرط روجنب لەسي قيعرفلا IP تاكبش ىلإ يرود لكشب Bonjour فاشتكا لوكوتورب مزح ةعاذإب Bonjour ىلع Bonjour تنكم ،يضارتفا لكشب .ەدوجو نع نالعإلا يلاتلابو ،ةرشابم ةلصتملا قرادإلا

الو ماع لكشب Bonjour فاشتكا نيكمت متي ،2 ةقبطلا عضو يف لوحملا نوكي امدنع نلعي ،ةلاحلا هذه يف .(VLAN) قيرهاظ قيلحم ةكبش لكل وأ ذفنم لكل هنيكمت نكمي ىلع نيوكتلا ىلع لوؤسملا ةطساوب اهنيكمت مت يتلا تامدخلا عيمج نع لوحملا ثبلل IP ناونع ضرع كلذ دعب متي ،ICMP و Bonjour نم لك نيكمت دنع .*تامدخلا* ةحفص فاشتكا ليطعت دنع .*ددعتملا IP ثب ةعومجم ةفاضإ* قحفص ىلع Tonjour نم ددعتملا Bonjour تابلطلل بيجتسي الو ةمدخلا عونل تانالعإ يأ نع نالعإلاب لوحملا موقي ال ،Bonjour لوحملا ىل وحملا ما فروي ال ،SX500 Series Stackable Switch.

## قيبطتلل ةلباقلا ةزهجألا

سيدكتلل ةلباقلا SX500 تالدبم ةلسلس •

# جماربلا رادصإ

• 1.3.0.62

## 2 ةقبطلا ةغيص يف Bonjour ةحاتإ

ح قرادا رتخاو بيول نيوكتل ةدعاسمل قادأل على لوخدل ليجستب مق 1 قوطخل قحفص حتف متي Bonjour. فاشتكا تحفص حتف متي Bonjour.

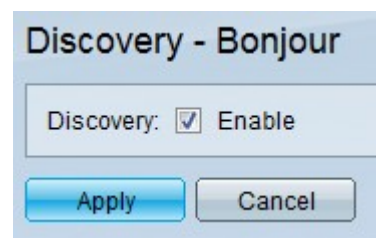

.حاتفملا ىلع ماع لكشب Bonjour نكمي نأ **نكمي** تصحف .2 ةوطخلا

تادادعإلا ظفحل **قيبطت** ىلع رقنا .3 ةوطخلا.

ةمجرتاا مذه لوح

تمجرت Cisco تايان تايانق تال نم قعومجم مادختساب دنتسمل اذه Cisco تمجرت ملاعل العامي عيمج يف نيم دختسمل لمعد يوتحم ميدقت لقيرشبل و امك ققيقد نوكت نل قيل قمجرت لضفاً نأ قظعالم يجرُي .قصاخل امهتغلب Cisco ياخت .فرتحم مجرتم اممدقي يتل القيفارت وال قمجرت اعم ل احل وه يل إ أم اد عوجرل اب يصوُتو تامجرت ال مذه ققد نع اهتي لوئسم Systems ال ين الماد ين الماد يوم طبارل ال ين الماد ين الماد الا